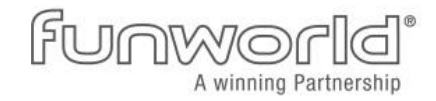

# **BetPad**

User Manual BetPad

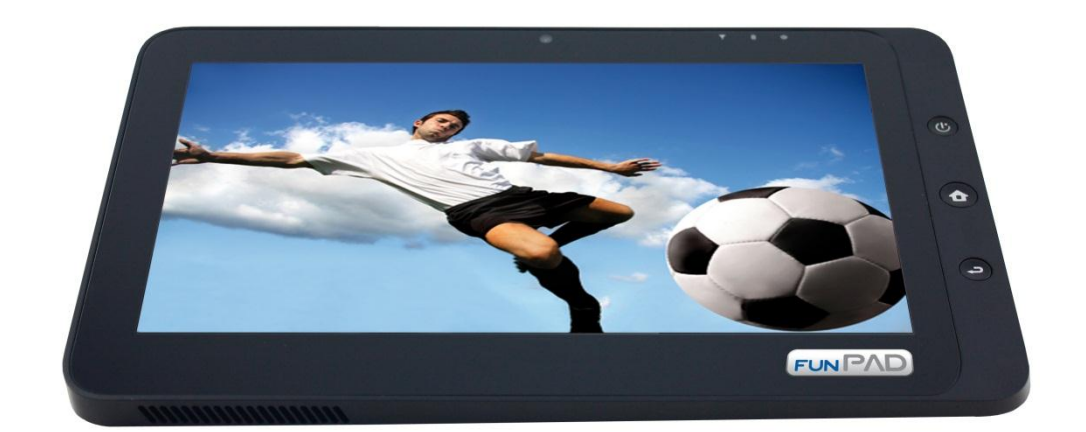

Irrtum und Änderungen vorbehalten Copyright © Quanmax AG – Division funworld Technical Customer Service, pM

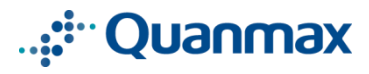

## **Table of contents**

| 1. | Brie  | ef introduction         |    |
|----|-------|-------------------------|----|
| 2. | Pacl  | kage contents           | 3  |
| 3. | Expl  | loring the Tablet PC    | 4  |
| Э  | 8.1   | Front View              | 4  |
| Э  | 3.2   | Rear View               | 4  |
| 3  | 8.3   | Side View               | 5  |
| 0  | 3.4   | Indicators              | 6  |
| 4. | Star  | rt using your Tablet PC | 6  |
| 5. | Dev   | vice Settings           | 7  |
| 5  | 5.1.  | Network                 | 7  |
|    | 5.1.  | 1 Wifi                  | 7  |
|    | 5.1.2 | .2 UMTS                 | 7  |
| 5  | 5.2   | Registration            | 8  |
| 5  | 5.3   | Pin Code                | 9  |
| 5  | 5.4   | Language                | 9  |
| 5  | 5.5   | Time Zone               | 10 |
| 5  | 5.6   | Calibration             | 10 |
| 5  | 5.7   | Volume                  | 10 |
| 5  | 5.8   | Power                   | 11 |
| 6. | Upd   | date                    | 11 |

Quanmax AG – Division funworld | Photo Play Str. 1 | A-4860 Lenzing | Tel. +43 (7662) 6785 0 | Fax +43 (7662) 6785 63 E-Mail: info@funworld.com, Internet: www.funworld.com

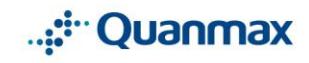

Quanmax AG, Industriezeile 35, A-4021 Linz | Tel. +43 (732) 7664 - 0 | Fax +43 (732) 7664 - 801 | E-Mail: kontakt@quanmax.ag, Internet: www.quanmax.ag BANKVERBINDUNGEN/BANKING DETAILS: BAWAG, BLZ/BANK CODE 14000, KONTO/ACCOUNT 46710024553 (EUR), 46751077394 (USD), SWIFT BAWAATWW, IBAN AT961400046710024553 (EUR), IBAN AT521400046751077394 (USD) - BAYRISCHE HYPO & VEREINSBANK AG, BLZ/BANK CODE 70020270, KONTO/ACCOUNT 15457003, SWIFT HYVEDEMM, IBAN DE48700202700015457003 | Firmenbuchnummer: FN190272m (LG Linz) | Gerichtsstand und Erfüllungsort: Linz I DVR Nr: 0770370 | ARA Lizenz 11749 | DSD Nr. 52198 | UID-Nr./VAT-ID: ATU49088909 (AT), DE812944080 (DE) | Steuernummer/Tax number 238/1674 (AT), 147/276/61183 (DE)

## 1. Brief introduction

#### Safety Instruction:

Use the following safety guidelines to help to protect yourself and your Tablet PC.

- Do not attempt to service the Tablet yourself. Always follow installation instructions closely.
- Be sure that nothing reset on the AC adapter's power cable and that the cables are not located where it can be tripped over or stepped on.
- Do not cover the AC adapter with paper or other items that will reduce cooling. Also do not use the AC adapter while it is inside a carrying case.
- Use only the AC adapter, power cord, and batteries that are approved for use with this Tablet PC. Use of another type of battery or AC adapter may cause risk of fire or explosion
- If you use an extension cable with the AC adapter, ensure that the total ampere rating of the products plugged into the extension cable does not exceed the ampere rating of the extension cable
- When you move the Tablet PC between environments with very different temperatures and/or humidity ranges, condensation may form on or within the Tablet PC. To avoid damaging the Tablet PC, allow sufficient time for the moisture to evaporate before using the Tablet PC
- When you disconnect a cable, pull on its connector or on its strain relief loop, not on the cable itself. As you pull out the connector, keep it evenly aligned to avoid bending any connector pins. Also, before you connect a cable make sure both connectors are correctly oriented and aligned.

## 2. Package contents

After opening the package, carefully inspect the contents. If any of the items is missing or appear damaged, contact your dealer. The shipping carton should contain the following:

- a Tablet PC
- an AC adapter with power cord
- user's guide

Quanmax AG – Division funworld | Photo Play Str. 1 | A-4860 Lenzing | Tel. +43 (7662) 6785 0 | Fax +43 (7662) 6785 63 E-Mail: info@funworld.com, Internet: www.funworld.com

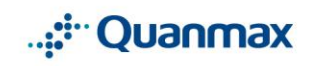

Quanmax AG, Industriezeile 35, A-4021 Linz | Tel. +43 (732) 7664 - 0 | Fax +43 (732) 7664 - 801 | E-Mail: kontakt@quanmax.ag, Internet: www.quanmax.ag BANKVERBINDUNGEN/BANKING DETALLS: BAWAG, BLZ/BANK CODE 14000, KONTO/ACCOUNT 46710024553 (EUR), 46751077394 (USD), SWIFT BAWAATWW, IBAN AT961400046710024553 (EUR), IBAN AT521400046751077394 (USD) - BAYRISCHE HYPO & VEREINSBANK AG, BLZ/BANK CODE 70020270, KONTO/ACCOUNT 15457003, SWIFT HYVEDEMM, IBAN DE487002027000154570031 Firmenbuchnummer: FN190272m (LG Linz) I Gerichtsstand und Erfüllungsort: Linz I DVR Nr: 0770370 I ARA Lizzan 11749 I DSD Nr: 52198 I UID-Nr:/VAT-ID: ATU49088099 (AT), DE812944080 (DE) I Steuernummer/Tax number 238/1674 (AT), 147/276/61183 (DE)

## 3. Exploring the Tablet PC

3.1 Front View

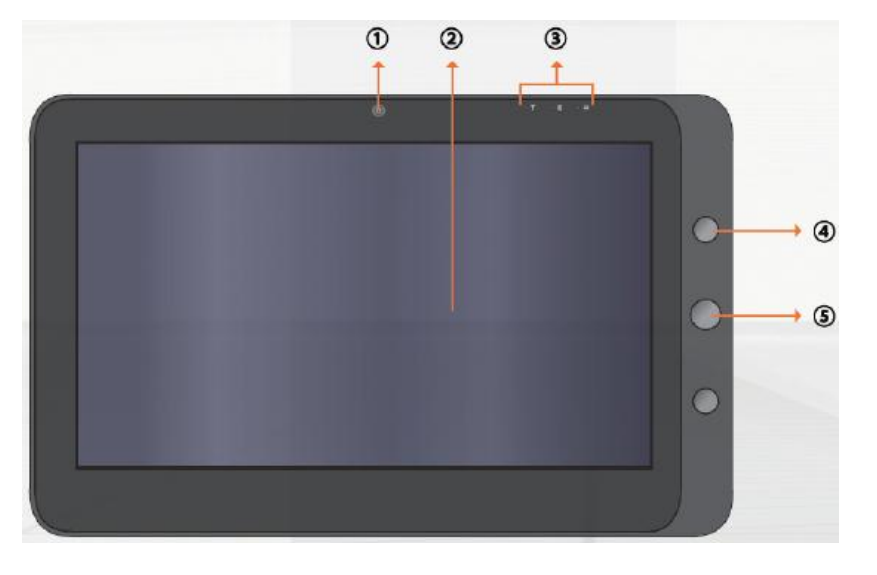

1 Camera

A built-in webcam that allows you to capture images, record videos and chat online.

2 Touch Screen

Use your finger to control system & application

- 3 Indicators Refer to "indicators" on page 5 for details
- 4 Power Button Turns your Tablet PC on or off
- 5 Home Button Moves back to the Home Screen

#### 3.2 Rear View

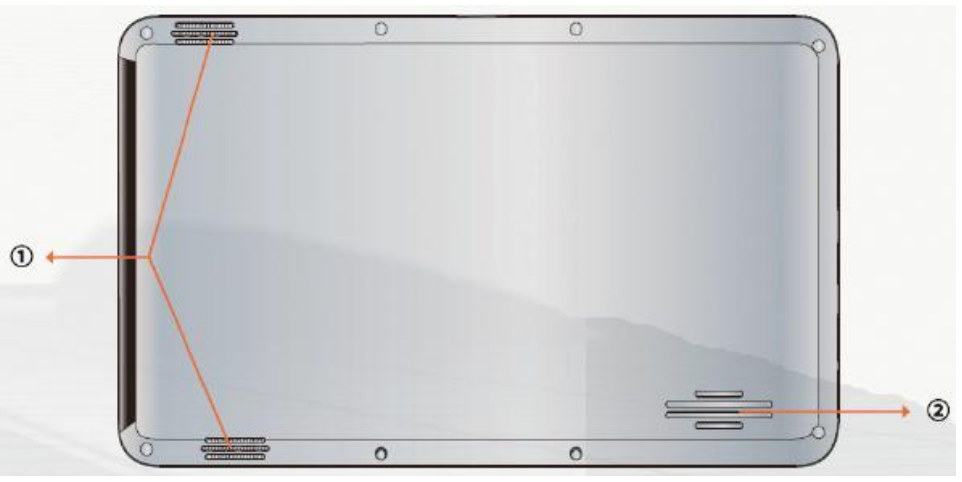

- 1 Speaker
  - Produces sounds from multimedia files or the operating system
- 2 Vents

#### Dissipate heat and keep your Tablet PC at an optimal temperature

Quanmax AG – Division funworld | Photo Play Str. 1 | A-4860 Lenzing | Tel. +43 (7662) 6785 0 | Fax +43 (7662) 6785 63 E-Mail: info@funworld.com, Internet: www.funworld.com

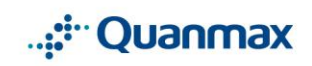

Quanmax AG, Industriezeile 35, A-4021 Linz | Tel. +43 (732) 7664 - 0 | Fax +43 (732) 7664 - 801 | E-Mail: kontakt@quanmax.ag, Internet: www.quanmax.ag BANKVERBINDUNGEN/BANKING DETAILS: BAVVAG, BLZ/BANK CODE 14000, KONTO/ACCOUNT 46710024553 (EUR), 46751077394 (USD), SWIFT BAVVAATWW, IBAN AT961400046710024553 (EUR), IBAN AT521400046751077394 (USD) - BAYRISCHE HYPO & VEREINSBANK AG, BLZ/BANK CODE 70020270, KONTO/ACCOUNT 15457003, SWIFT HYVEDEMM, IBAN DE48700202700015457003 | Firmenbuchmummer: FN190272m (LG Linz) | Gerichtsstand und Erfüllungsort: Linz I DVR Nr: 0770370 | APA Lizen 11749 | DSD Nr: 52198 | UID-Nr./VAT-ID: ATU49088909 (AT), DE812944080 (DE | Steuernummer/Tax number 238/1674 (AT), 147/276/61183 (DE)

#### 3.3 Side View

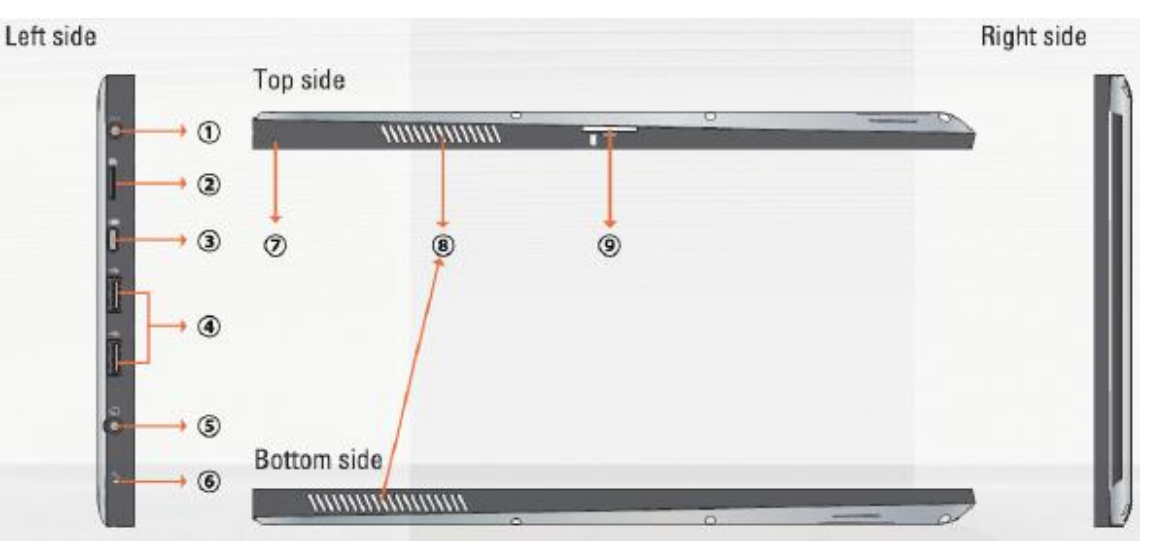

1 Power jack

Connects AC power supply to power the Tablet PC and charge the battery.

- 2 Micro SD card slot Insert a Micro SD memory card.
- 3 Mini VGA port Connect an external display device (such a

Connect an external display device (such as a monitor or projector) to the Mini VGA video jack of your Notebook with a Mini VGA cable.

- 4 USB ports Connect peripherals such as mouse, digital cameras and MP3 players that use the USB 2.0 interface.
- 5 Audio output jack Connect an earphone/headset or external speaker for playing the Tablet PC audio.
- 6 Microphone Receives sounds and voices for recording.
- 7 Reset eject hole

If system runs abnormal, insert a thin, straight object in the manual eject hole on the Tablet PC.

8 Vents

Dissipate heat and keep your Tablet PC at an optimal temperature.

9 3G SIM card slot

Insert a 3G SIM card to connect to 3G network. (For more information contact a local Telecom Operator.)

Quanmax AG – Division funworld | Photo Play Str. 1 | A-4860 Lenzing | Tel. +43 (7662) 6785 0 | Fax +43 (7662) 6785 63 E-Mail: info@funworld.com, Internet: www.funworld.com

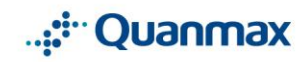

Quanmax AG, Industriezeile 35, A-4021 Linz | Tel. +43 (732) 7664 - 0 | Fax +43 (732) 7664 - 80 | E-Mail: kontakt@quanmax.ag, Internet: www.quanmax.ag BANKVERBINDUNGEN/BANKING DETAILS: BAWAG, BLZ/BANK CODE 14000, KONTO/ACCOUNT 46710024553 (EUR), 46751077394 (USD), SWIFT BAWAATWW, IBAN AT961400046710024553 (EUR), IBAN AT521400046751077394 (USD) - BAYRISCHE HYPO & VEREINSBANK AG, BLZ/BANK CODE 70020270, KONTO/ACCOUNT 46710024553 (EUR), 46751077394 (USD), SWIFT BAWAATWW, IBAN AT961400046710024553 (EUR), IBAN AT521400046751077394 (USD) - BAYRISCHE HYPO & VEREINSBANK AG, BLZ/BANK CODE 70020270, KONTO/ACCOUNT 16457003, SWIFT HYVEDEMM, IBAN DE48700202700015457003 | Firmenbuchnummer: FN190272m (LG Linz) | Gerichtsstand und Erfüllungsort: Linz | DVR Nr: 0770370 | ARA Lizen 11749 | DSD Nr. 52198 | UID-Nr./VAT-ID: ATU49088090 (AT), DE812944080 (DE) | Steuernummer/Tax number 238/1674 (AT), 147/276/61183 (DE)

#### 3.4 Indicators

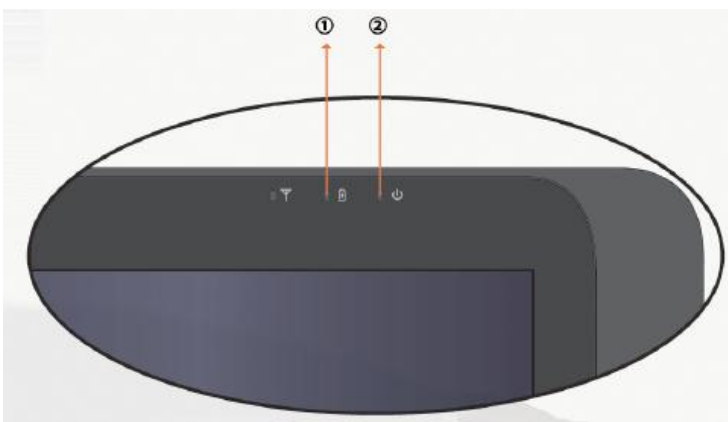

- 1 Battery status indicator
  - When the battery is charging, it light up in red.
  - When the battery is low, it flashes in red.
  - When the battery is fully charged, it lights up in blue.
- 2 Power indicator
  - When the system is on, it lights up in blue.
  - When the system is in Sleep mode, it flashes in blue.
  - When the system is off or in Hibernation mode, the light goes off

#### 4. Start using your Tablet PC

Connect the Tablet PC to the external power source via the AC adapter and press the Power button. If you start the Tablet PC the first time the Tablet PC tries to connect to the internet. Enter the Setup and follow the on-screen instructions to complete the device settings.

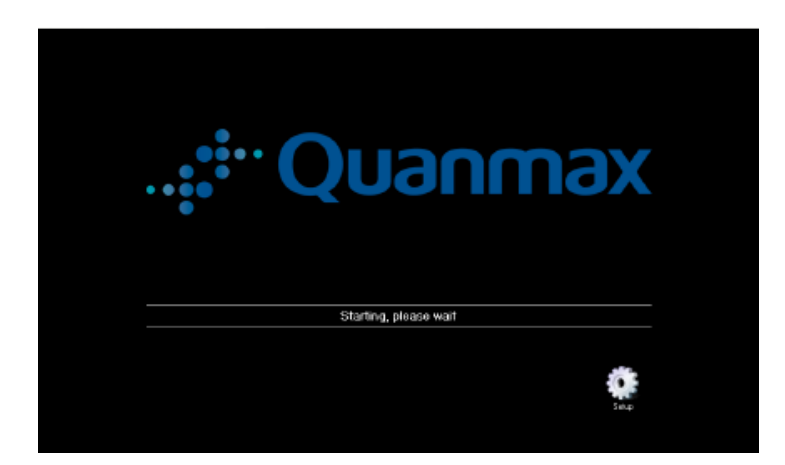

Quanmax AG – Division funworld | Photo Play Str. 1 | A-4860 Lenzing | Tel. +43 (7662) 6785 0 | Fax +43 (7662) 6785 63 E-Mail: info@funworld.com, Internet: www.funworld.com

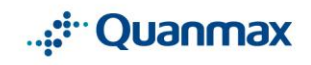

Quanmax AG, Industriezeile 35, A-4021 Linz | Tel. +43 (732) 7664 - 0 | Fax +43 (732) 7664 - 801 | E-Mail: kontakt@quanmax.ag, Internet: www.quanmax.ag BANKVERBINDUNGEN/BANKING DETALLS: BAWAG, BLZ/BANK CODE 14000, KONTO/ACCOUNT 46710024553 (EUR), 46751077394 (USD), SWIFT BAWAATWW, IBAN AT961400046710024553 (EUR), IBAN AT521400046751077394 (USD) - BAYRISCHE HYPO & VEREINSBANK AG, BLZ/BANK CODE 70020270, KONTO/ACCOUNT 15457003, SWIFT HYVEDEMM, IBAN DE487002027000154570031 Firmenbuchnummer: FN190272m (LG Linz) I Gerichtsstand und Erfüllungsort: Linz I DVR Nr: 0770370 I ARA Lizenz 11749 I DSD Nr: 52198 I UID-Nr:/VAT-ID: ATU49088999 (AT), DE812944080 (DE) I Steuernummer/Tax number 238/1674 (AT), 147/276/61183 (DE)

## 5. Device Settings

If you start the Tablet PC the first time or you enter the Setup at a later time the device settings screen appears.

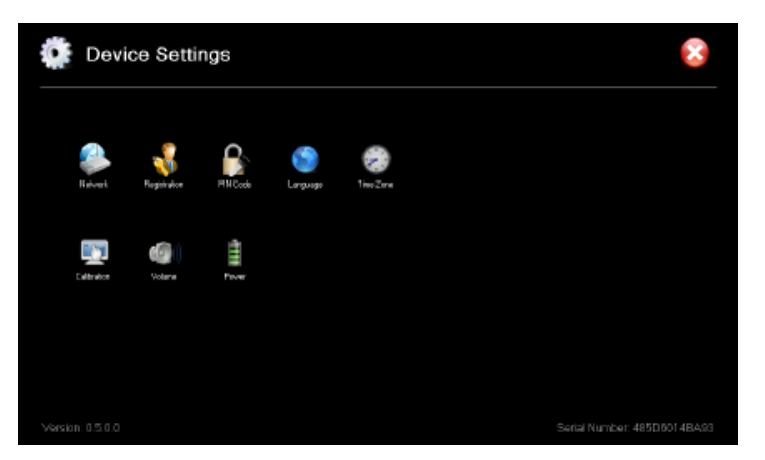

## 5.1. Network

## 5.1.1 Wifi

For running the Tablet PC you have to connect to the internet. Therefore choose network in the device settings. The Tablet automatically searches for available WI-FI hotspots. If the Tablet PC does not find a WIFI, click on Refresh to search again. If a hotspot is available and a Network Key is required, you have to enter the key. After entering the key, click "save" and "connect". The system now connects to the internet automatically.

| Network                                 | +                                                                                                    |
|-----------------------------------------|----------------------------------------------------------------------------------------------------|
| WIFI                                    |                                                                                                    |
| 11er .dl<br>QS 14er (AT-Lower Caso) .dl | Selected Network:<br>SSID -<br>Authoritication -<br>Encyrption -<br>Network Key<br>Save and Connect             |
| Refresh                                 | Current Network<br>SSID QS 14er (AT-Lower Case)<br>Status Connected<br>MAC 48/SDR0-14-BA-93<br>IP 10 160.14.187 |

## 5.1.2 UMTS

If your Tablet PC has the UMTS module installed, choose UMTS and insert the required settings.

After entering the settings, click "save" and "connect". The system now connects to the internet automatically.

| Netwo                                          | ork  |                 |   |                 | <ul> <li>Sector</li> </ul>                       |
|------------------------------------------------|------|-----------------|---|-----------------|--------------------------------------------------|
| WIFI                                           | UMTS | Test            |   |                 |                                                  |
| Number<br>Username<br>Password<br>APN<br>Reset | *99# | Save and Connec | t | Modem<br>Status | HUAWEI Mobile Connect - 3G Modem<br>Disconnected |

Quanmax AG – Division funworld | Photo Play Str. 1 | A-4860 Lenzing | Tel. +43 (7662) 6785 0 | Fax +43 (7662) 6785 63 E-Mail: info@funworld.com, Internet: www.funworld.com

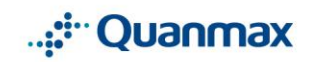

Quanmax AG, Industriezeile 35, A-4021 Linz | Tel. +43 (732) 7664 - 0 | Fax +43 (732) 7664 - 801 | E-Mail: kontakt@quanmax.ag, Internet: www.quanmax.ag BANKVERBINDUNGEN/BANKING DETAILS: BAWAG, BLZ/BANK CODE 14000, KONTO/ACCOUNT 46710024553 (EUR), 46751077394 (USD), SWIFT BAWAATWW, IBAN AT961400046710024553 (EUR), IBAN AT521400046751077394 (USD) - BAYRISCHE HYPO & VEREINSBANK AG, BLZ/BANK CODE 70020270, KONTO/ACCOUNT 15457003, SWIFT HYVEDEMM, IBAN DE48700202700015457003 | Firmenbuchnummer; FN190272m (LG Linz) | Gerichtsstand und Erfüllungsort: Linz I DVR Nr: 0770370 I ARA Lizenz 11749 I DSD Nr: 52198 I UID-Nr:/VAT-ID: ATU49088909 (AT), DE612944080 (DE) | Steuernummer/Tax number 238/1674 (AT), 147/276/61183 (DE)

#### 5.2 Registration

Enter the Registration for setting up the software you want to run the Tablet PC with. You can run the Tablet PC with

- funwin Player
- funwin Operator
- CBCX BetStore

| ş | Registration         |                                                                                                    | <b>+</b> |
|---|----------------------|----------------------------------------------------------------------------------------------------|----------|
|   | Durrent Registration | funwin Operator                                                                                                    |          |
|   | funwin Player        | You are a private user of this device and work to play on tawis?<br>A chart exploration and water this device and the access to tawin<br>Hisrostan and as access with your games!                                                                                             |          |
|   | funwin Operator      | Yowhove as existing distribution partnarship with the tunion gaming plottom 1<br>Please mighter this clausics by with your frame commander and personal<br>Alterwards players which use this device can be matched to your account.                                           |          |
|   | CBC× BetStore        | You are already a customer of CBCK GivibH and have an active BeGlore 1<br>Activativities device for use with your working CECX BeGlores. The CECX activation code is requested<br>upon the first start of the BetPad and will propose the activate to work with your BetCore. |          |
|   |                      |                                                                                                    |          |
|   |                      |                                                                                                    |          |

#### **CBCX BetStore**

This Tablet PC can be used by distribution partners of CBC-X GmbH for offering Sports Betting. Therefore the Tablet PC has to be registered as device. Enter a unique name for the device and confirm it with register.

| 🔓 funwin R     | egis                       | trati | on / | Dev | ice |    |        |   |    |   |   |    | + |
|----------------|----------------------------|-------|------|-----|-----|----|--------|---|----|---|---|----|---|
|                | Scriel Number 485D60148A93 |       |      |     |     |    |        |   |    |   |   |    |   |
| Name of device |                            |       |      |     |     |    |        |   |    |   |   |    |   |
|                |                            |       |      |     |     | Co | ntinus | , |    |   |   |    |   |
| 1              | 2                          | 3     | 4    | 5   | 6   | 7  | 8      | 9 | 0  |   | = | +  |   |
|                | Ĩ.                         | e     | L.   | ť   | Гy  | Ĺ  | l i    | 6 | Γp | Γ | 1 | Ì. |   |
|                | a                          | s     | d f  | 1   | h   | Ī  | i I k  | Ĩ | Τ; | Т | # |    |   |
| 1              | z                          | x     | С    | V   | b   | n  | m      | , |    | 1 | • | Û  |   |
|                |                            |       |      |     |     |    |        |   |    |   |   |    |   |

After finishing the Device Settings the Tablet PC starts up as betPAD. Before you can use the BetStore on the betPAD, you need to enter your authentication code.

| 7 | 8 | 9 |                |  |
|---|---|---|----------------|--|
| 4 | 5 | 6 |                |  |
| 1 | 2 | 3 |                |  |
| + | 0 | С | Registrieren 🗸 |  |

Quanmax AG – Division funworld | Photo Play Str. 1 | A-4860 Lenzing | Tel. +43 (7662) 6785 0 | Fax +43 (7662) 6785 63 E-Mail: info@funworld.com, Internet: www.funworld.com

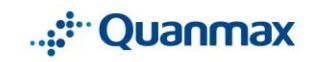

Quanmax AG, Industriezeile 35, A-4021 Linz | Tel. +43 (732) 7664 - 0 | Fax +43 (732) 7664 - 801 | E-Mail: kontakt@quanmax.ag, Internet: www.quanmax.ag BANKVERBINDUNGEN/BANKING DETAILS: BAWAG, BLZ/BANK CODE 14000, KONTO/ACCOUNT 46710024553 (EUR), 46751077394 (USD), SWIFT BAWAATWW, IBAN AT961400046710024553 (EUR), IBAN AT521400046751077394 (USD) - BAYRISCHE HYPO & VEREINSBANK AG, BLZ/BANK CODE 70020270, KONTO/ACCOUNT 16457003, SWIFT HYVEDEMM, IBAN DE48700202700015457003 | Firmenbuchnummer; FN190272m (LG Linz) | Gerichtsstand und Erfüllungsort: Linz I DVR Nr: 0770370 | ARA Lizenz 11749 | DSD Nr. 52198 | UID-Nr./VAT-ID: ATU49088909 (AT), DE812944080 (DE | Steuernummer/Tax number 238/1674 (AT), 147/276/61183 (DE)

After authenticating your Tablet PC, the betPAD can be used for betting on the BetStore

|                     | .Home                | .Contact                  | Administrator.             | 1                                          | ×                 |   |
|---------------------|----------------------|---------------------------|----------------------------|--------------------------------------------|-------------------|---|
|                     |                      |                           | X                          | COL N XLIVE                                |                   | Ī |
| r Gebele r f        | leka - Ended - Oci.  |                           | I Nughan 5                 | alson : PFC Baku - Ended                   | - Bit             |   |
| BETTING OFFER       |                      |                           | LAST NUMUTE                |                                            | HY AREA           |   |
| Foday               | ACSULTS              | Leat Minute               | Une Celender               | Aedeem voucher                             | Outpeyment        |   |
| Match Code + Search | Lesgue               | Team 1   Team 2           | Enlarger Even<br>(history) | User nemer<br>Account belance:             | 9.001.01          |   |
| 🖸 Taka 5            | Greece Cup           | sthakes Asters I Diagon   | M 110                      | <ul> <li>Assessed statements</li> </ul>    | • Change password |   |
| - Sector            | Dreece Cup           | Inektia n Kerkyre Korfu   | 3110                       |                                            |                   |   |
|                     | Industry - Doubte    | Baraha Byatrias i Zilina  | 3,40                       | Data icading complete                      | 1 locat           |   |
| C - Aslan HC        | Icehockey - Stovakia | Skalica i Nitra           | 3.40                       |                                            |                   |   |
| C- Itehotkey        | Instantary - Rossia  | Mark Median - Charage     | 4.10                       | (max + + + + + + + + + + + + + + + + + + + | TICKET            |   |
| 📮 - Resisting       | Icehockey - Stovakia | Oukle Trends I Zidles     | 4:10                       | Hicket checker                             |                   |   |
| B. Bankal           | Industry - Double    | Rinner Bretisland - Knair | 4.10                       | 867                                        | CODE              |   |
|                     | Icehockey - Stovakia | Martin : Poprad           | 4:40                       | 1 Nows Total adds<br>0 Tex Stake           | 1.00              |   |
| C - Armitan Pastial | Greece Cap           | Larise : ABX Athen        | 5:40                       | Poge, winnin                               |                   | - |

#### 5.3 Pin Code

You can set a PIN Code for your Tablet PC to protect your Device Settings. If you enter the Setup, you have to enter this PIN Code first. The PIN Code has to be a number with at least four and a maximum of eight digits. After entering a PIN Code, activate the PIN Code and go back to the Device Settings

| PIN Code Security |   |   |    | 8 |
|-------------------|---|---|----|---|
|                   |   |   |    |   |
|                   | 1 | 2 | 3  |   |
|                   | 4 | 5 | 6  | j |
|                   | 7 | 8 | 9  | j |
|                   | 0 | < | ОК | ] |
|                   |   |   |    |   |
|                   |   |   |    |   |

If you do not remember your PIN Code, please write an e-mail to support@funworld.com.

#### 5.4 Language

The default language of your Tablet PC is English. You can change it to any language available by choosing a language and confirm it with Change language. Depending on the software you are using on the Tablet PC, it could happen that this language is not available. Then the software will be running in English

| Language                 |            | •               |
|--------------------------|------------|-----------------|
| Language                 | Native     | Change Language |
| Dutch - The Netherlands  | Nederlands |                 |
| English - Ireland        | English    |                 |
| English - South Africa   | English    |                 |
| English - United Kingdom | English    |                 |
| English - United States  | English    |                 |
| Finnish - Finland        | Suomi      |                 |
| French - Belgium         | Français   |                 |
| French - Canada          | Français   |                 |
| French - France          | Français   |                 |
| French - Switzerland     | Français   | <b>*</b>        |

Quanmax AG – Division funworld | Photo Play Str. 1 | A-4860 Lenzing | Tel. +43 (7662) 6785 0 | Fax +43 (7662) 6785 63 E-Mail: info@funworld.com, Internet: www.funworld.com

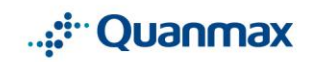

Quanmax AG, Industriezeile 35, A-4021 Linz | Tel. +43 (732) 7664 - 0 | Fax +43 (732) 7664 - 801 | E-Mail: kontakt@quanmax.ag, Internet: www.quanmax.ag BANKVERBINDUNGEN/BANKING DETAILS: BAVVAG, BLZ/BANK CODE 14000, KONTO/ACCOUNT 46710024553 (EUR), 46751077394 (USD), SWIFT BAVVAATWW, IBAN AT961400046710024553 (EUR), IBAN AT521400046751077394 (USD) - BAYRISCHE HYPO & VEREINSBANK AG, BLZ/BANK CODE 70020270, KONTO/ACCOUNT 15457003, SWIFT HYVEDEMM, IBAN DE48700202700015457003 | Firmenbuchmummer: FN190272m (LG Linz) | Gerichtsstand und Erfüllungsort: Linz I DVR Nr: 0770370 | APA Lizen 11749 | DSD Nr: 52198 | UID-Nr./VAT-ID: ATU49088909 (AT), DE812944080 (DE | Steuernummer/Tax number 238/1674 (AT), 147/276/61183 (DE)

#### 5.5 Time Zone

The default Time Zone of your Tablet PC is GMT. You can change it by choosing your Time Zone and confirming it with Change Time Zone.

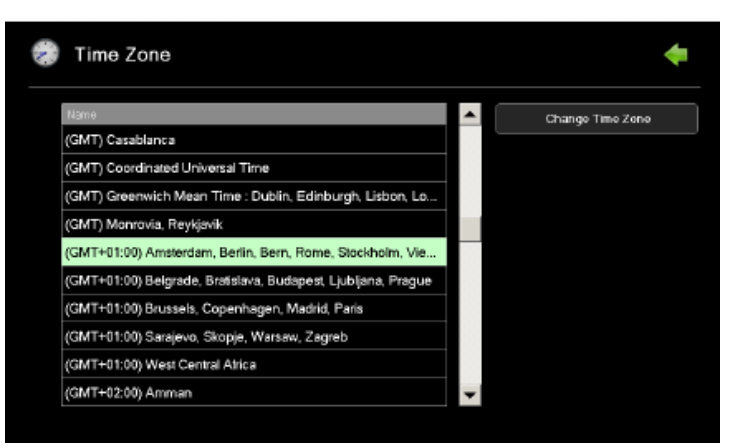

## 5.6 Calibration

If you start your Tablet PC the first time or your Touch screen does not react on touches, we recommend calibrating your Touch screen. Choose Start Calibration and the calibration starts automatically.

| Calibration                                                                                                    | • |
|----------------------------------------------------------------------------------------------------|---|
| <ol> <li>Start the calibration by pressing the button below.</li> <li>Store information is shown, do not touch the screen!</li> <li>The information disappears automatically after a low seconds.</li> <li>The touch screen is calibrated now.</li> </ol> |   |
| Start Calibration                                                                                                    |   |
|                                                                                                    |   |

## 5.7 Volume

Your Tablet PC is set to a default volume. If you want to change this volume you can in- or decrease the volume. Choose Play Music and then in- or decrease the volume to a sound level of your choice

| 🕼 Volume |                     |            |   | ŧ |
|----------|---------------------|------------|---|---|
|          |                     |            |   |   |
|          | Durrent Volume: 20% |            |   |   |
|          | 1-++                |            |   |   |
|          |                     | Play Music | ) |   |
|          |                     |            |   |   |
|          |                     |            |   |   |
|          |                     |            |   |   |
|          |                     |            |   |   |
|          |                     |            |   |   |

Quanmax AG – Division funworld | Photo Play Str. 1 | A-4860 Lenzing | Tel. +43 (7662) 6785 0 | Fax +43 (7662) 6785 63 E-Mail: info@funworld.com, Internet: www.funworld.com

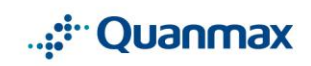

Quanmax AG, Industriezeile 35, A-4021 Linz | Tel. +43 (732) 7664 - 0 | Fax +43 (732) 7664 - 801 | E-Mail: kontakt@quanmax.ag, Internet: www.quanmax.ag BANKVERBINDUNGEN/BANKING DETAILS: BAWAG, BLZ/BANK CODE 14000, KONTO/ACCOUNT 46710024553 (EUR), 46751077394 (USD), SWIFT BAWAATWW, IBAN AT961400046710024553 (EUR), IBAN AT521400046751077394 (USD) - BAYRISCHE HYPO & VEREINSBANK AG, BLZ/BANK CODE 70020270, KONTO/ACCOUNT 15457003, SWIFT HYVEDEMM, IBAN DE48700202700015457003 | Firmenbuchnummer; FN190272m (LG Linz) | Gerichtsstand und Erfüllungsort: Linz I DVR Nr: 0770370 I ARA Lizenz 11749 I DSD Nr: 52198 I UID-Nr:/VAT-ID: ATU49088909 (AT), DE612944080 (DE) | Steuernummer/Tax number 238/1674 (AT), 147/276/61183 (DE)

#### 5.8 Power

Power informs you about the battery charge of your Tablet PC and allows you to set alarms related to your battery charge. You can set default values for

- Showing alarm when battery charge is below.
- Preventing application start when battery charge is below.

In both cases when the alarm is shown, your Tablet PC should be connected to the AC adapter

| Power |                                     |                                                                                                    | +                                                                                                    |
|-------|-------------------------------------|----------------------------------------------------------------------------------------------------|----------------------------------------------------------------------------------------------------|
|       | External Power Supply               | Ottline                                                                                                    |                                                                                                    |
|       | Battery Charge                      | 100%                                                                                                    |                                                                                                    |
|       | Battery Status                      | High                                                                                                    |                                                                                                    |
|       |                                     |                                                                                                    |                                                                                                    |
|       | Provent application start when bath | any chargo is below 30%                                                                                                    |                                                                                                    |
|       |                                     | Enternal Power'Supply<br>Battery Charge<br>Battery Status<br>Show alam when bettery charge is<br>Provent application start when batter | External Power Supply Ottline<br>Battary Chargo 100%<br>Battary Status High<br>Show alarm when bettery charge is below: 40%<br>Prevent application start when battery charge is below: 30% |

#### 6. Update

To guarantee that the software on your Tablet PC is always up-to-date, the Tablet PC updates itself automatically. If there is a new update available, it will start automatically after turning on the Tablet PC. This could last up to a few minutes.

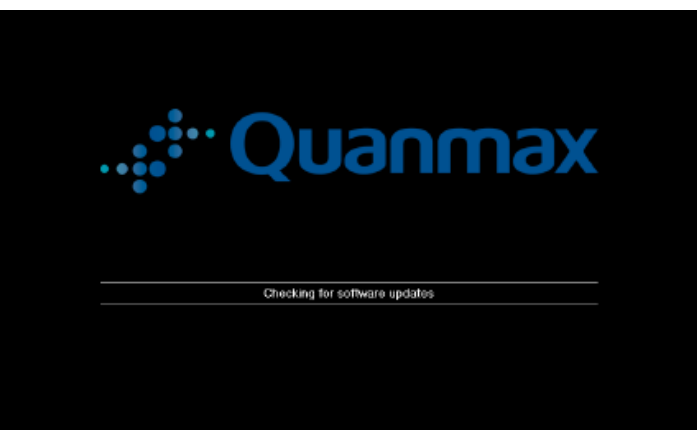

Quanmax AG – Division funworld | Photo Play Str. 1 | A-4860 Lenzing | Tel. +43 (7662) 6785 0 | Fax +43 (7662) 6785 63 E-Mail: info@funworld.com, Internet: www.funworld.com

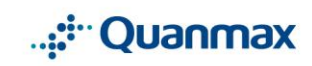

Quanmax AG, Industriezeile 35, A-4021 Linz | Tel. +43 (732) 7664 - 0 | Fax +43 (732) 7664 - 801 | E-Mail: kontakt@quanmax.ag, Internet: www.quanmax.ag BANKVERBINDUNGEN/BANKING DETALLS: BAWAG, BLZ/BANK CODE 14000, KONTO/ACCOUNT 46710024553 (EUR), 46751077394 (USD), SWIFT BAWAATWW, IBAN AT961400046710024553 (EUR), IBAN AT521400046751077394 (USD) - BAYRISCHE HYPO & VEREINSBANK AG, BLZ/BANK CODE 70020270, KONTO/ACCOUNT 15457003, SWIFT HYVEDEMM, IBAN DE487002027000154570031 Firmenbuchnummer; FN190272m (LG Linz) | Gerichtsstand und Erfüllungsort: Linz | DVR Nr: 0770370 | ARA Lizenz 11749 | DSD Nr. 52198 | UID-Nr./VAT-ID: ATU49088909 (AT), DE812944080 (DE) | Steuernummer/Tax number 238/1674 (AT), 147/276/61183 (DE)